## KRATKA NAVODILA ZA PREVERJANJE POTRDIL DCP Z APLIKACIJO ZA PREVERJANJE EU DCP ZA KONTROLORJE (10. 1. 2022)

Aplikacija omogoča optični zajem kode QR potrdila EU DCP in preverjanje veljavnosti v njej shranjenih podatkov potrdila. Namenjena je kontrolorjem potrdil DCP z omejenim prikazom osebnih podatkov. Skladna je z Odlokom o načinu ugotavljanja izpolnjevanja pogojev prebolevnosti, cepljenosti in testiranja v zvezi z nalezljivo boleznijo COVID-19 (Uradni list RS, št. 126/21).

Aplikacija prikaže podatek o veljavnosti potrdila brez razkrivanja zdravstvenih podatkov ter osebno ime (ime in priimek) in letnico rojstva osebe, ki ji potrdilo pripada. Aplikacija prikazuje tudi lokalna števca pozitivnih in negativnih izidov preverjanj veljavnosti potrdil in ju je možno ponastaviti.

Veljavnost potrdila se preveri za pogoja:

- ali je izdajatelj potrdila EU DCP veljaven in na seznamu veljavnih izdajateljev potrdil EU DCP ter je potrdilo EU DCP pristno;
- ali je vsebina potrdila veljavna v skladu s pravili PCT za Republiko Slovenijo.

Aplikacija podpira tudi preverjanje veljavnosti potrdila v skladu s pravili PC.

Pogoj za uporabo aplikacije je strinjanje z veljavnimi pogoji uporabe.

## **TEHNIČNE ZAHTEVE**

Aplikacija je trenutno podprta na napravah s sistemoma iOS 12.1 in Android 8.0.0 ali z novejšimi. Aplikacija zahteva dostop do kamere naprave za namen zajema kod QR potrdil EU DCP ter dostop do interneta za namen pridobitve oz. posodobitve javnih podpisnih ključev, pravil PCT in podatka o podprtosti različice aplikacije.

## NAMESTITEV APLIKACIJE

- 1. Aplikacija za sisteme Android je dostopna v <u>Google Play</u> in za iOS v <u>App Store</u>.
- 2. Če je aplikacija že nameščena, nova namestitev nadomesti prejšnjo, shranjeni podatki pa se ohranijo (števca, šifrirni ključi, pravila PCT). Izjema je nadgradnja z različice 1.1.9 ali s starejše.

## NAČIN UPORABE APLIKACIJE

- 1. Zaženite aplikacijo.
- 2. Če se različici aplikacije izteka podpora, se o tem prikaže opozorilo. Nadaljnja uporaba te različice aplikacije je omogočena, vendar je priporočena nadgradnja na novejšo različico. Če se je različici aplikacije iztekla podpora, se o tem prikaže obvestilo, nadaljnja uporaba aplikacije brez posodobitve pa ni mogoča oz. ni dovoljena.
- 3. Ob prvi uporabi se prikažeta obvestili o pogojih uporabe aplikacije in o namenu uporabe kamere naprave za zajem kod QR. Uporaba aplikacije je mogoča le ob strinjanju z vsebino obeh obvestil.
- 4. Aplikacija za svoje pravilno delovanje potrebuje lokalno shranjene sveže podatke o javnih podpisnih ključih in pravilih. S strežnika jih poskuša pridobiti neposredno po prvem zagonu aplikacije in nadalje periodično. Za ta namen potrebuje aplikacija občasno povezavo z internetom vsaj enkrat dnevno.
- 5. Začnite s zajemom kode QR na potrdilu. Ob zajemu aplikacija samodejno prepozna tip potrdila EU DCP (cepljenje, testiranje, prebolelost), ga preveri ter prikaže status preverjanja potrdila, osebno ime in letnico rojstva osebe, za katero je bilo potrdilo izdano.
- Če zajeta koda QR ni koda QR EU DCP, aplikacija opusti preverjanje brez prikaza statusa preverjanja – aplikacija ob zajemu zapiska, prekine s preverjanjem kode QR in ostane v načinu zajema.
- 7. Status preverjanja potrdila je možen v eni od dveh barv: v rdeči ali zeleni. V tabeli sta opisana statusa preverjanja potrdila.

| SPOROČILO  | BARVA  | OPIS                                                                                                    |
|------------|--------|----------------------------------------------------------------------------------------------------|
| NEVELIAVNO | RDEČA  | Potrdilo je neveljavno. Možni razlogi so pretečeno potrdilo,<br>neustrezen test, delno cepljenje, zaščita s cepivom še ni<br>vzpostavljena, neveljaven izdajatelj potrdila, nepristno potrdilo. |
| VELJAVNO   | ZELENA | Potrdilo je veljavno.                                                                                                    |

8. Po preverjanju potrdila se po krajšem času aplikacija samodejno vrne v način zajema. V način zajema se lahko vrnete tudi takoj s pritiskom na spodnji gumb.

V načinu zajema sta v zgornjem delu zaslona prikazana števca pozitivnih in negativnih izidov preverjanj. Števca sta lokalno shranjena v napravi in ju je možno ponastaviti: v načinu zajema zgoraj desno pritisnite gumb s tremi pikami (:) in nato pritisnite gumb *Ponastavi števec*.

Aplikacija privzeto preverja potrdila s pogoji PCT. Mogoč je preklop na preverjanje s pogoji PC. Nastavitev je dostopna v načinu zajema s pritiskom gumba s tremi pikami (:) ter izbiro med opcijama PCT in PC.

Če zajeta koda QR ni koda QR EU DCP ali če aplikacija kode QR ne more prebrati, je potrebno potrdilo preveriti brez uporabe aplikacije, skladno z veljavno zakonsko podlago.

Aplikacija ima vgrajeno funkcionalnost zajema kod QR z uporabo tehnologije NFC preko naprave imetnika potrdila z ustrezno aplikacijsko podporo. Ta funkcionalnost s strani NIJZ ni preverjena in ni uradno podprta.